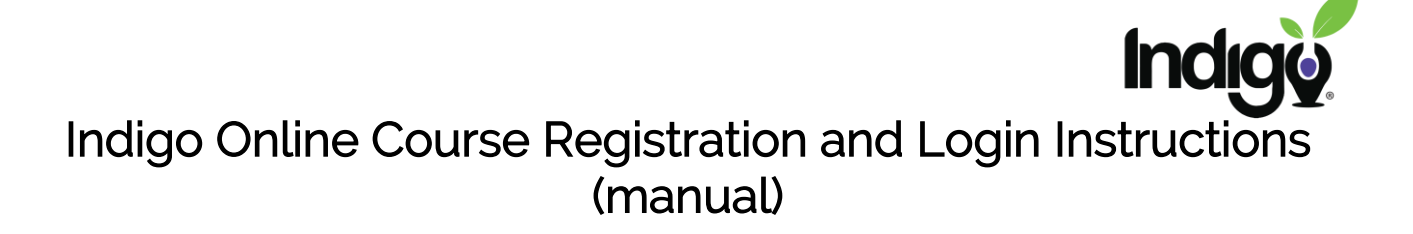

To get started, go to: <u>https://www.indigocourses.com/register</u>

Once here, create an account providing your information and entering the code you were given from your school.

| IncigoActivate<br>New account                     |                    |                                                                                                    |
|---------------------------------------------------|--------------------|----------------------------------------------------------------------------------------------------|
|                                                   |                    |                                                                                                    |
| email address or other unique name, all lowercase |                    | must be 8 characters with at least 1<br>special character, 1 upper case, 1 lower<br>case, and 1 number |
| First Name                                        |                    | Last Name                                                                                              |
| Email                                             |                    | Email Again                                                                                            |
| Cre                                               | Code<br>ate my new | account                                                                                                |

After clicking on "Create my new account" you will be redirected to this page, which displays the username and password you created. *I highly recommend you write this down for future reference.* 

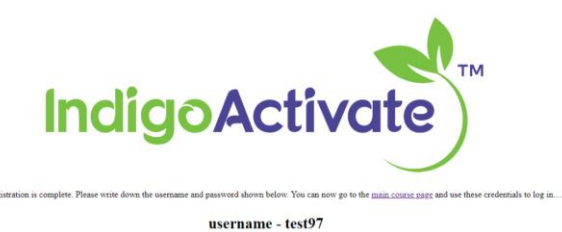

user mine - tests

password - Password\_1

22 877.665.3055
59 ∞ info@indigoproject.org
⊕ www.indigoedco.com

PO Box 259 Niwot, CO 80544-0259

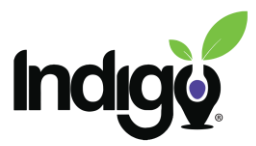

Within the above message is a hyperlink to get to the main page you can use those credentials to login in the top right of the screen.

For all future returns to the course, you can get directly to this login page by using the URL <a href="https://www.indigocourses.com/login/">https://www.indigocourses.com/login/</a>

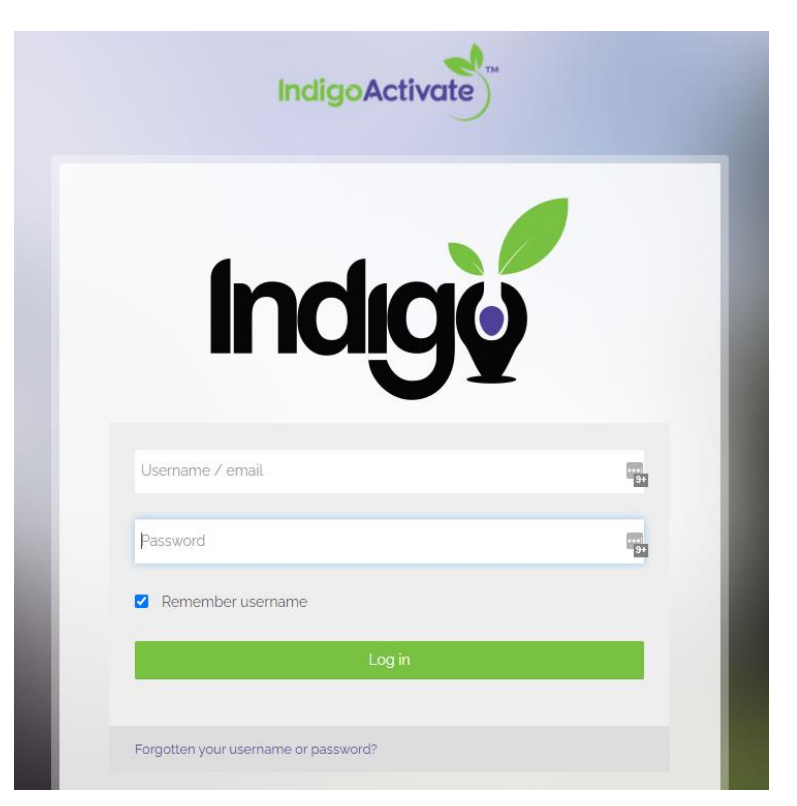

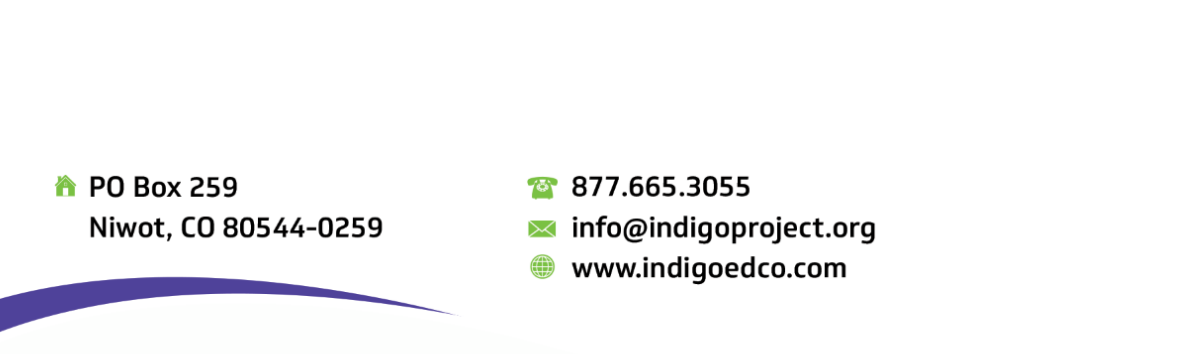